## Schoolnet "Did You Know..."

Tips and Tricks for Teachers and Administrators

**Proctor Dashboard** 

Teachers are able to monitor student progress on assessments in real time. This functionality is called the Proctor Dashboard.

- 1. Choose your section from the section drop-down menu
- 2. Click the Upcoming Tests tab
- 3. Click the monitor symbol to the left of the test name

| My Classroom                                                             | 0           |
|--------------------------------------------------------------------------|-------------|
| Section Government - Government 211                                      |             |
| Im Reports  Im Planner  Q Materials Search  □ Assessments                |             |
| Today's Instruction<br>Curriculum: Government                            |             |
| Classroom Assessment Monitor                                             | ¢           |
| District & Local Tests Classroom Tests Standardized Tests Upcoming Tests | 0           |
|                                                                          | View all    |
| TEST NAME ONLINE PASSCODE                                                | TEST STAGE  |
| 09/23/19, SLO_Post_1920_Government                                       | In Progress |
| 3 8/19, DC_HS_GOV_Unit2_1920                                             | In Progress |
| 10/18/19, DC_HS_GOV_Unit3TheUSConstitution_1920                          | Scheduled   |
| 8/28/19, SLO_Pre_1920_Government                                         | Completed   |

Office of Student Information, Planning & Assessment

## Some key things to note about the Proctor Dashboard

- 1. You can view the test details (questions and answer choices) by clicking the View Details link
- 2. You can change the section that is displayed by using the Section drop-down menu
- 3. A summary of the number of students who are not started, in progress, and completed is listed at the top
- 4. The page refreshes automatically, but you can also click the Refresh Now button to force a refresh
- 5. Students who have successfully submitted the test will display a percentage in the Results column
- 6. Students who have **successfully submitted** the test will **display a pencil in the Device ID** column this allows the teacher to click on the pencil and **score any open response questions** from the Proctor Dashboard screen
- 7. Students who have successfully submitted the test will have the progress bar fully colored in
- 8. Students who are in progress will show a monitor screen in the Device ID column
- 9. Students who are in progress will have a partially-colored-in progress bar

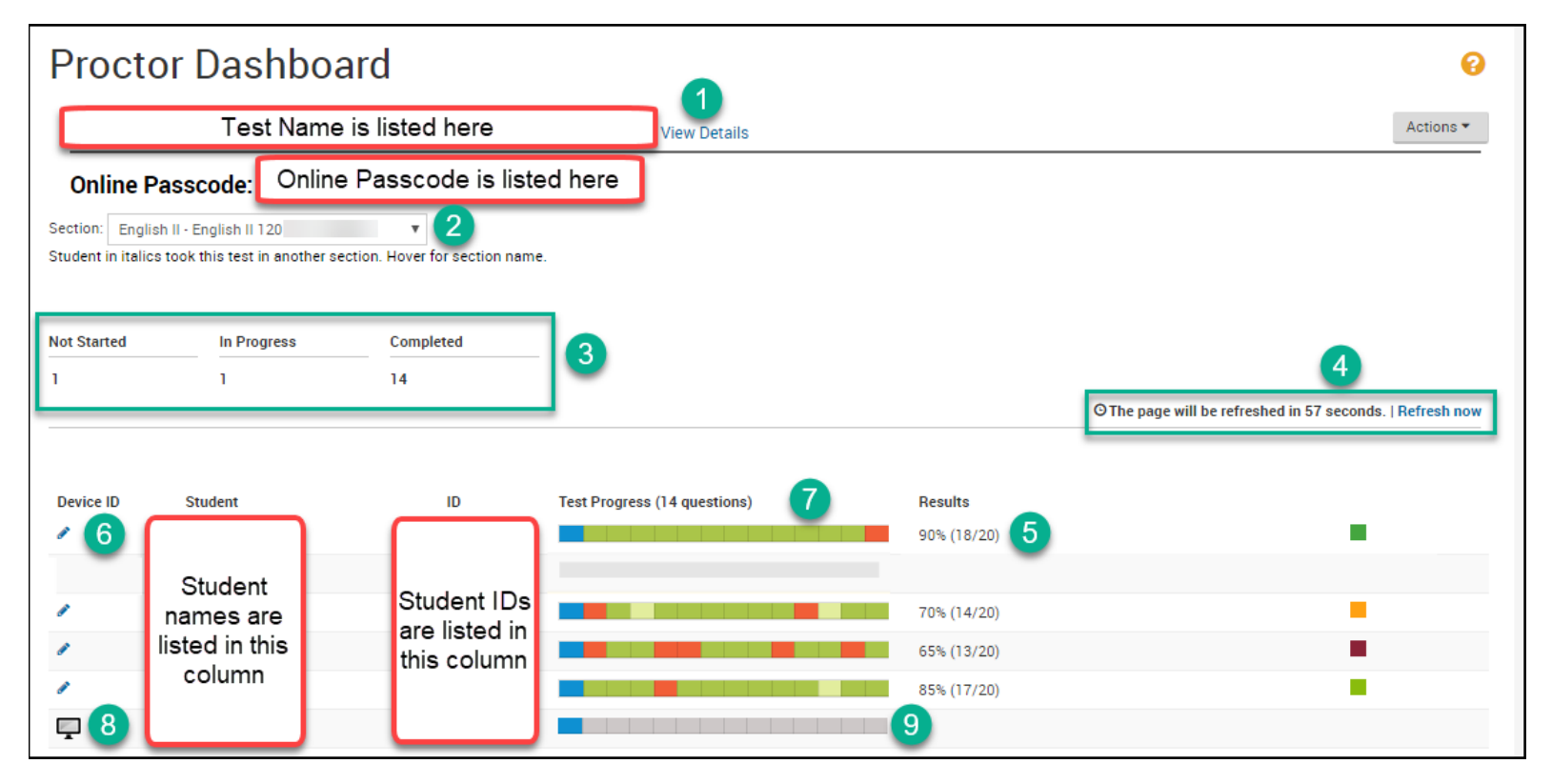

Office of Student Information, Planning & Assessment